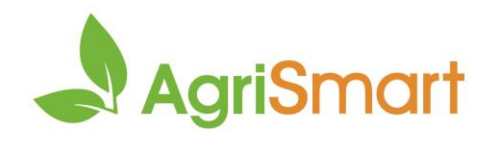

## **Rehire an employee**

Use this when an employee:

- Has been previously employed by you and is now working for you again
- Changes contract e.g. goes from casual to full time

This can be done individually or in bulk

1. Hover on Setup > Team Manager > Rehire Team Members:

| Setup - Logout     |                     |  |
|--------------------|---------------------|--|
| My Details +       |                     |  |
| Login as Others    |                     |  |
| Team Manager 🔹 🕨   | Add Team Member     |  |
| Map Templates 🔹 🕨  | Bulk Team Manager 🔶 |  |
| Team Viewer (Beta) | Import Team Members |  |
| Invoices           | Team Selector       |  |
|                    | Rehire Team Members |  |

2. Select the employee(s) you are rehiring by clicking the checkbox:

| Team Member |               |  |  |
|-------------|---------------|--|--|
|             |               |  |  |
| <b>V</b>    | Ann Perkins   |  |  |
| <b>~</b>    | April Ludgate |  |  |

3. Amend the employee code and/or email address (optional):

| Employee Code | Email Address         |
|---------------|-----------------------|
|               |                       |
|               |                       |
| 23            | ann@agrismart.co.nz   |
|               |                       |
| 27            | april@agrismart.co.nz |
|               |                       |

4. **Retain** or **set** a new password by selecting the applicable option from the dropdown:

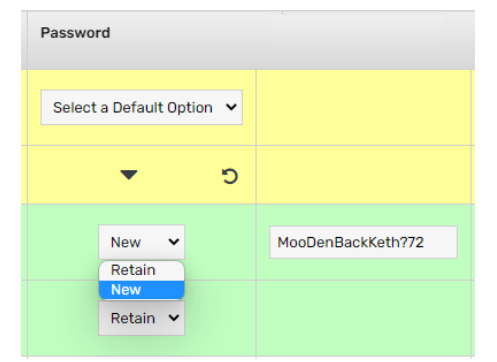

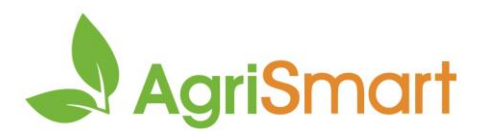

## 5. Change the employee type, remuneration type and/or pay frequency (optional):

| Employee Type           |   | Remuneration Type         | Pay Frequency             |  |
|-------------------------|---|---------------------------|---------------------------|--|
| Select a Default Option | ~ | Select a Default Option 💙 | Select a Default Option 💙 |  |
| -                       | C | <del>د</del> ۲            | <b>ت</b> 🔻                |  |
| Part-time               | ~ | wages 🗸                   | weekly 🗸                  |  |
| Full-time               | ~ | salary 👻                  | weekly                    |  |

## 6. Select a start date:

| Start Date |  |
|------------|--|
| dd/mm/yyyy |  |
| •          |  |
| 22/08/2022 |  |
| 29/08/2022 |  |

## 7. Amend the access level (optional):

| Access Level            |   |
|-------------------------|---|
| Select a Default Option | ~ |
| •                       | ຽ |
| My Timesheets           | ~ |
| Team Timesheets         | ~ |

8. By default, all personal data that was in their profile before termination will transfer over to their new profile. If this information should not be copied over to their new profile, deselect the applicable checkboxes:

| Move     |       |                |                                                                                                    |                                                                                                    |                                                                                                    |  |
|----------|-------|----------------|----------------------------------------------------------------------------------------------------|----------------------------------------------------------------------------------------------------|----------------------------------------------------------------------------------------------------|--|
| Payroll* | Notes | Job<br>Costing | Files                                                                                                    | Medical<br>Information                                                                                                    | Managed<br>Teams                                                                                                    |  |
| ✓        | ✓     | ✓              | <ul> <li>Image: A start of the start of the start of</li></ul> | ✓                                                                                                    | ✓                                                                                                    |  |
| ✓        | ✓     | ✓              | ✓                                                                                                    | ✓                                                                                                    |                                                                                                    |  |
| ✓        | ✓     | ✓              |                                                                                                    | <ul> <li>Image: A start of the start of the start of</li></ul> | <ul> <li>Image: A start of the start of the start of</li></ul> |  |

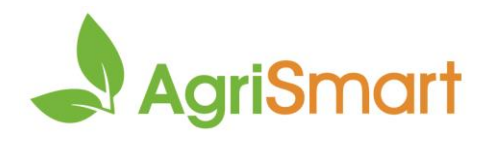

- 9. Scroll down to the bottom and click Rehire
- 10. Make any further changes using **bulk team manager**. For help on this, click <u>here</u>